# Änderung des Mehrwertsteuersatzes

## im 2. Halbjahr 2020

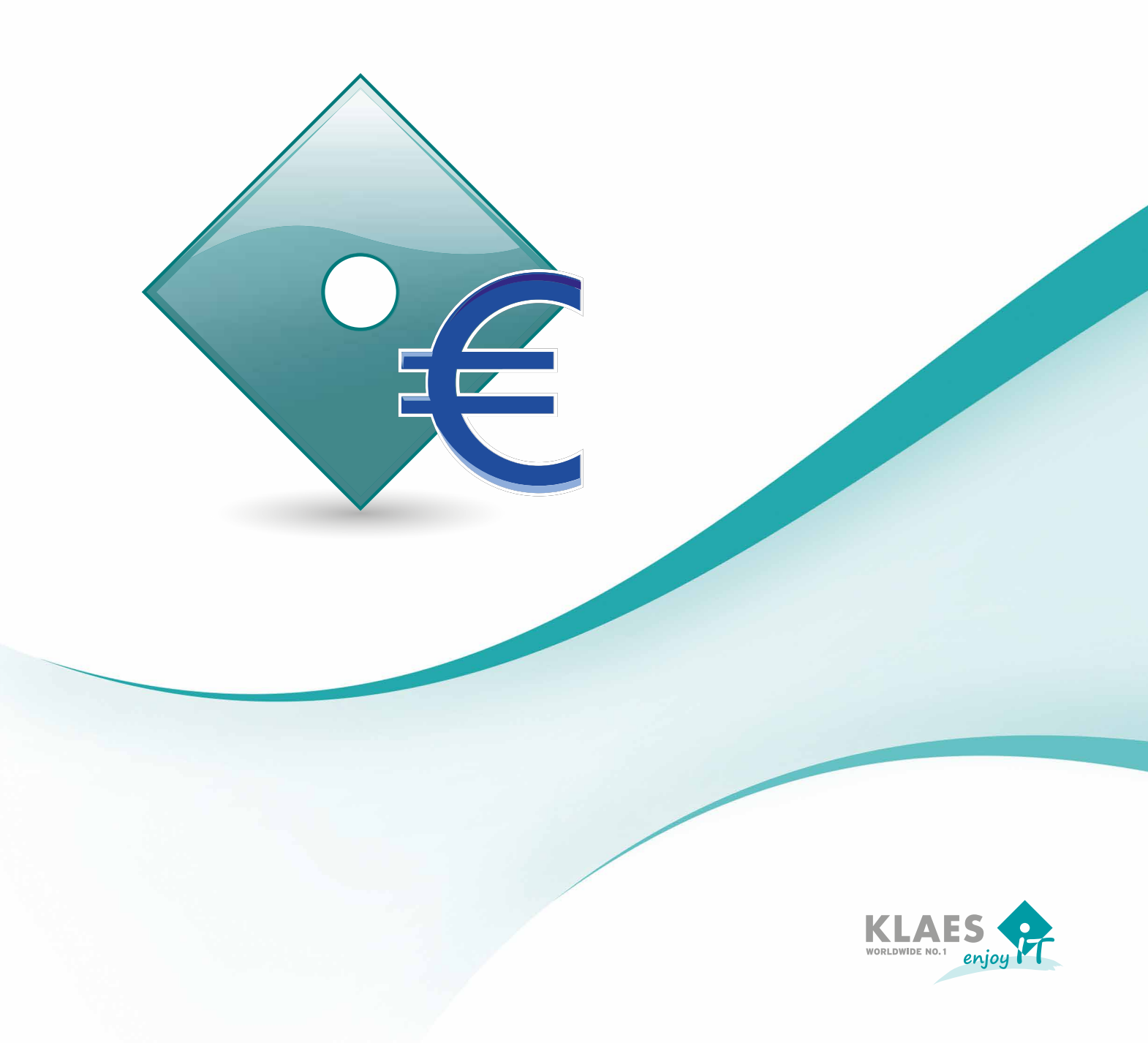

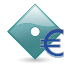

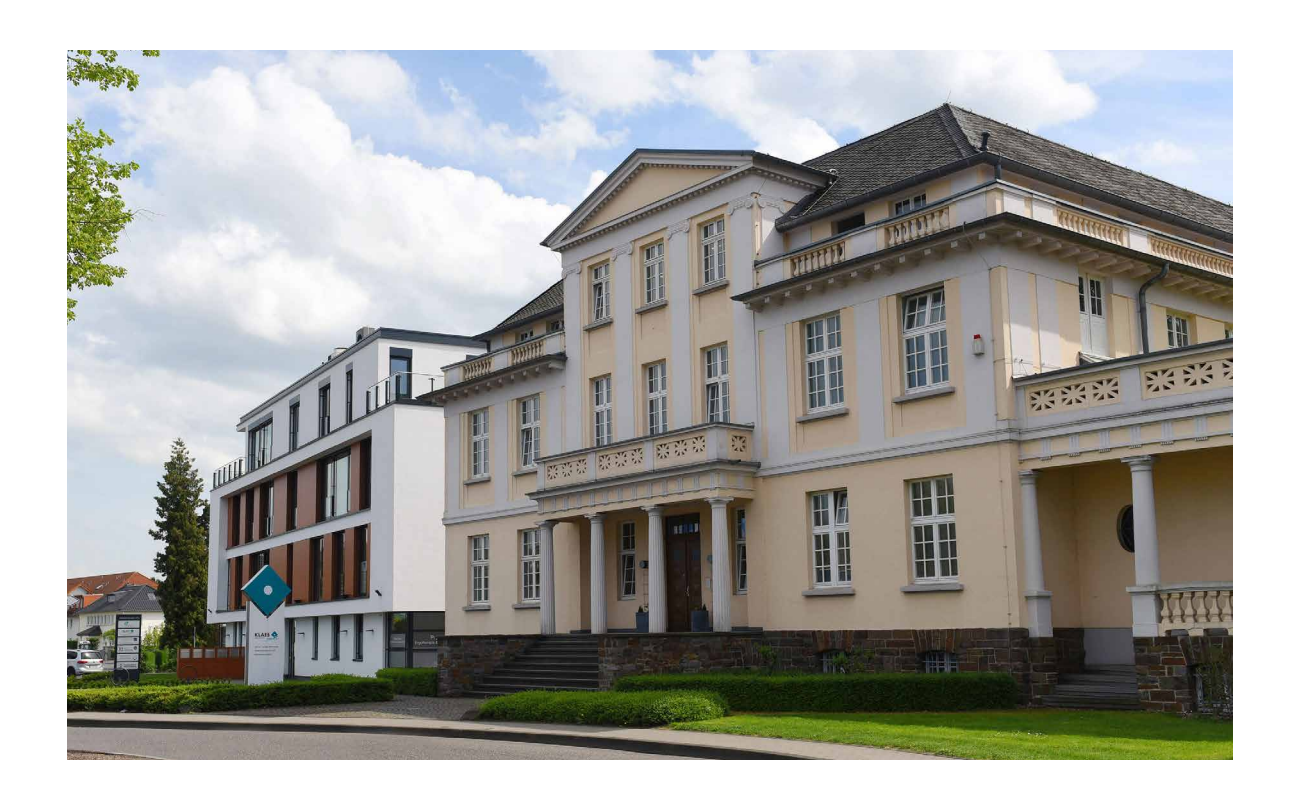

Ab dem 01.07.2020 gilt für Deutschland - befristet bis einschließlich zum 31.12.2020 - ein reduzierter Mehrwertsteuersatz. Der Regelsteuersatz wird von 19% auf 16% und der ermäßigte von 7% auf 5% verringert. Im Folgenden werden die dazu benötigten Anpassungen und Arbeitsabläufe innerhalb der Klaes-Software beschrieben.

Bitte beachten Sie, dass wir Ihnen nur Anregungen bieten können, welche Möglichkeiten im Klaes bestehen. Sollten Unklarheiten bezüglich der richtigen Berechnung der MwSt. auftreten, wie z.B. welcher Prozentsatz für eine bestimmte Situation richtig ist, wenden Sie sich bitte an Ihren Steuerberater.

Sollten Sie darüber hinaus weitere Fragen haben, steht Ihnen unsere Hotline jederzeit gerne zur Verfügung.

Ihr Klaes-Team

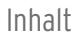

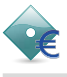

## Inhaltsverzeichnis

| 1 | Steue | ersätze in den Stammdaten einstellen                     | . 5 |
|---|-------|----------------------------------------------------------|-----|
|   | 1.1   | Variante 1: Neuen MwStSchlüssel anlegen                  | . 5 |
|   | 1.2   | Variante 2: Bestehenden MwStSchlüssel ändern             | . 9 |
| 2 | Anpa  | issungen in bestehenden Projekten / Belegen              | 10  |
|   | 2.1   | Beispiel A: Normale Rechnung, Angebot oder Auftrag       | 10  |
|   | 2.2   | Beispiel B: Es existiert bereits eine Teilrechnung       | 13  |
|   | 2.3   | Beispiel C: Es existiert bereits eine Abschlagsrechnung, |     |
|   |       | nun soll ein zweiter Abschlag gestellt werden            | 15  |
|   | 2.4   | Beispiel D: Zu einer existierenden Abschlagsrechnung     |     |
|   |       | soll eine Schlussrechnung erstellt werden                | 16  |
| 3 | Stape | elverarbeitung von Belegen                               | 17  |
| 4 | Date  | nübernahme aus Vorgängerbeleg                            | 18  |

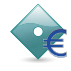

## 1 Steuersätze in den Stammdaten einstellen

Im Klaes-Programm besteht die Möglichkeit, den Steuersatz des vorhandenen Mehrwertsteuerschlüssels zu ändern, oder einen neuen Mehrwertsteuerschlüssel zusätzlich anzulegen.

Falls Sie eine Klaes-Schnittstelle zur Finanzbuchhaltung benutzen, bringen Sie bitte in Erfahrung, ob für diese Übergabe in Kombination mit dem neuen Steuersatz auch neue Erlöskonten benötigt werden. Falls ja, gehen Sie nach Variante 1 vor.

Auch sollte die Variante 1 benutzt werden, wenn Sie mit dem Modul Mahnwesen arbeiten und für Folgerechnungen die "Berücksichtigung offener Posten aus vorhergegangenen Abschlagsrechnungen" aktiviert haben.

#### 1.1 Variante 1: Neuen Mehrwertsteuerschlüssel anlegen

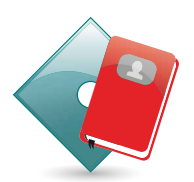

Legen Sie einen neuen MwSt.-Schlüssel an, damit über das Mapping des neuen MwSt.-Schlüssels ein neues Erlöskonto an die Finanzbuchhaltung übergeben wird. Hierzu öffnen Sie das Modul "Stammdaten" und legen im Bereich Region/Mehrwertsteuerschlüssel einen neuen Steuerschlüssel an.

|        | Ŧ                                                                    |                         |                                     |                  | [demo]                  | Stammd       | laten - Klaes professional - [SA                                                      | DMIN]            | _ |         | $\times$ |
|--------|----------------------------------------------------------------------|-------------------------|-------------------------------------|------------------|-------------------------|--------------|---------------------------------------------------------------------------------------|------------------|---|---------|----------|
| -      | Start St                                                             | ammdaten                | Daten                               |                  |                         |              |                                                                                       |                  |   |         |          |
| Speic  | hern Verwerfe<br>Speichern                                           | Neu                     | Bearbeiten Duplizieren<br>Datensatz | Lösche<br>Exklus | en [nur im<br>sivmodus] | E Kop        | ieren 🕃 Aktualisieren<br>s markieren 📄 Markierung au<br>hen 🔂 nach Excel kop<br>Daten | fheben<br>vieren |   |         |          |
|        | Aufga<br>Contraction Aufga<br>Contraction Aufga<br>Contraction Aufga | benvorlag<br>ichtenvorl | en<br>agen                          | ^                | Mehrwei                 | tsteuersc    | hlüssel                                                                               |                  |   |         | 2 🕅      |
|        | - Benad                                                              | nrichtigun              | gskonfiguration                     |                  | ∠ Kurzł                 | ezeich       | Bezeichnung                                                                           |                  |   | 4       |          |
|        | - C Mehrwertsteuerschlüssel                                          |                         |                                     |                  | Basis<br>Racic16        | ~//          | Basis                                                                                 |                  |   |         |          |
|        | - 🛅 Sprac                                                            | he                      | -                                   |                  | Ohne                    | $\checkmark$ | Ohne                                                                                  |                  |   |         |          |
|        | - Cand                                                               |                         |                                     | 1                | Sonder-                 | 01           | Sonder-Mehrwertsteuer L                                                               |                  |   |         |          |
|        | - Währ                                                               | ungen<br>nalsshama      |                                     |                  | Sonder-                 | 02           | Sonder-Mehrwertsteuer II                                                              |                  |   |         |          |
|        | . Kalkulatio                                                         | naiscriema              |                                     |                  | Sonder-                 | 99           | neuer Mehrwertsteuerschl                                                              |                  |   |         |          |
|        | - Decki                                                              | ingsbeitrag             | isschema                            | 1                |                         |              |                                                                                       |                  |   |         |          |
|        | 👝 Koste                                                              | nstellen                |                                     |                  |                         |              |                                                                                       |                  |   |         |          |
|        | - 🛅 Rüstz                                                            | eittabellen             |                                     |                  |                         |              |                                                                                       |                  |   |         |          |
|        | 🛁 🔂 Arbei                                                            | splatzbele              | gung                                |                  |                         |              |                                                                                       |                  |   |         |          |
|        | Kalku                                                                | ationssche              | emata                               |                  |                         |              |                                                                                       |                  |   |         |          |
| -<br>- | Vorgangs                                                             | ertassung               |                                     | ~                |                         |              |                                                                                       |                  |   |         |          |
|        |                                                                      |                         |                                     |                  |                         |              |                                                                                       |                  |   | STD1170 |          |

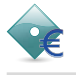

Anschließend klicken Sie auf Region/Regionalschema. Bearbeiten Sie hier Ihr Regionalschema (in der Regel *DEU-de*) und öffnen Sie den Reiter "Mehrwertsteuer". Fügen Sie hier den zuvor angelegten Schlüssel über den Button "Neu" (Markierung 4) hinzu, tragen Sie als Prozentwert die 16% und im nächsten Feld einen Drucktext ein.

Setzen Sie diesen Schlüssel nun als "Standard-Mehrwertsteuerschlüssel" (Markierung 7).

| Start Text Stammdaten Daten   Start Text Stammdaten Daten   Speichern Rechtschreibung Standard   Speichern Rechtschreibung Standard   Speichern Rechtschreibung Standard   Speichern Rechtschreibung Standard   Speichern Rechtschreibung Standard   Speichern Rechtschreibung Standard   Speichern Rechtschreibung Standard   Speichern Rechtschreibung Standard   Speichern Rechtschreibung Standard   Speichern Redischerablage Standard   Mehrwertsteuerschlüssel Sonder-01   Sprache Basis   Sprache Innd   Regionalschem ?   Kalkulation Standard   Deckungsbeitragsschema MwStSchlüssel   Botzeitribellen ?                                                                                                    | - [demo] St                                                                                                    | Regionalschema ? X                                                                                                    | ×  |
|----------------------------------------------------------------------------------------------------|----------------------------------------------------------------------------------------------------|----------------------------------------------------------------------------------------------------|----|
| Allgemein       Zahlen       Mehrwertsteuer       Datum       Postanschrift         Speichern       Rechtschreibung       Standard       Standard         Speichern       Rechtschreibung       Standard       Standard         Speichern       Rechtschreibung       Standard       Standard         Speichern       Rechtschreibung       Standard       Mschrichtenvorlagen       Standard         Aufgabenvorlagen       Regionalsche       Kurzbezei       Deuersystem       Mehrwertsteuersystem         Mehrwertsteuerschlüssel       Sprache       GBR-gb       19,00 % Basis       Of       Stansis       Of         Kalkulation       Deckungsbeitragsschema       Kalkulation       Prozentwert       Basis16       Y       X         Softsmäthellen       Prozentwert       If.00 %       Staniste       Prozentwert       If.00 %       Softsmäthellen                                                                                                    | Start Text Stammdaten Daten                                                                                                    | Mandantenregionalschema: DEU-de                                                                                                    |    |
| <ul> <li>Aufgabenvorlagen</li> <li>Aufgabenvorlagen</li> <li>Nschrichtenvorlagen</li> <li>Benachrichtigungskonfiguration</li> <li>Mehnwertsteuersystem</li> <li>Mehnwertsteuersystem</li> <li>Mehnwertsteuersystem</li> <li>Basis</li> <li>19,00 % Basis</li> <li>GBR-gb</li> <li>GBR-gb</li> <li>Mustrageschema</li> <li>Kalkulation</li> <li>Deckungsbeitragsschema</li> <li>Kostenstellen</li> <li>Prozentwert</li> <li>16,00 %</li> <li>16,00 %</li></ul> | Speichern Verwerfen<br>Speichern Rechtschreibung<br>Speichern Rechtschreibung                                                                                                    | Allgemein Zahlen Mehrwertsteuer Datum Postanschrift       Bezeichnung     Standard       Standard MwStSchlüssel     Basis 16     7 |    |
| Arbeitsplatzbelegung<br>Calkulationsschemata<br>Vorgangserfassung<br>Kit ( ) M deutsch English<br>B OK Abbrechen                                                                                                    | Aufgabenvorlagen<br>Nachrichtenvorlagen<br>Benachrichtigungskonfiguration<br>Region<br>Mehrwertsteuerschlüssel<br>Sprache<br>Land<br>Währungen<br>Regionalschema<br>Deckungsbeitragsschema<br>Kalkulation<br>Deckungsbeitragsschema<br>Kalkulation<br>Deckungsbeitragsschema<br>Kostenstellen<br>Kutstenstellen<br>Kutstenstenstellen<br>Kutstenstellen<br>Kutstenstellen<br>Kutstenstellen<br>Kutstenstellen<br>Kutstenstellen<br>Kutstenstellen<br>Kutstenstellen<br>Kutstenstellen<br>Kutstenstellen<br>Kutstenstellen<br>Kutstenstellen<br>Kutstenstellen<br>Kutstenstenstellen<br>Kutstenstenstellen<br>Kutstenstenstenstenstenstenstenstenstenste | 5 13b MwStSchlüssel Sonder-01                                                                                                    | 00 |

Nach einem Neustart der Klaes-Software gilt nun für alle ab jetzt neu angelegten Vorgänge der neue MwSt.-Satz. Die Rechnungserstellung bei bestehenden Vorgängen beschreiben wir anhand von Beispielen an späterer Stelle.

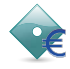

#### Tipp:

Sollten trotz der zuvor erläuterten Einstellung neue Positionen mit dem ursprünglichen MwSt.-Schlüssel angelegt werden, ist vermutlich in den Artikel und Konstruktionstypen ein fester MwSt.-Schlüssel zugeordnet. In diesem Fall muss für alle Artikel und Konstruktionstypen der Eintrag "*MwSt.-Schlüssel"* per Massendatenbearbeitung auf den Wert *kein Eintrag* geändert werden.

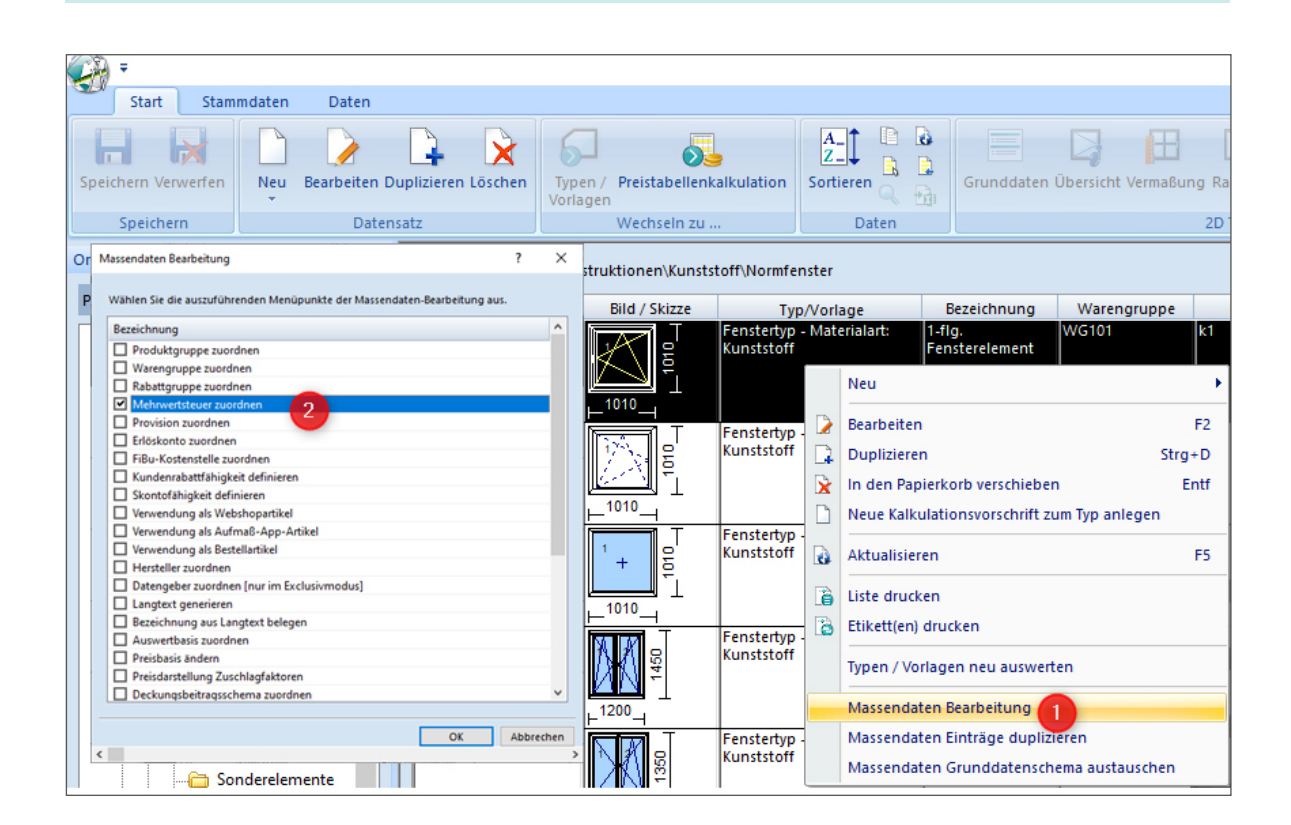

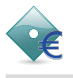

### Erlöskontenmapping

Haben Sie eine Klaes-Schnittstelle zu einer Finanzbuchhaltung im Einsatz, benötigt diese möglicherweise ein anderes Erlöskonto, um den neuen MwSt.-Satz zu erkennen.

**Lösung:** Öffnen Sie in dem Modul "Stammdaten" den Bereich "Finanzbuchhaltung/Erlöskonten". Über den Button "Anpassung" erscheint eine Konfigurationsdatei, in der Sie einstellen können, dass beim FiBu-Export für den neuen MwSt.-Schlüssel ein bestimmtes Erlöskonto exportiert wird.

Dieses anhand des MwSt.-Schlüssels generierte Erlöskonto ist nur für die Finanzbuchhaltung gedacht und muss nicht unbedingt im Klaes-Programm existieren.

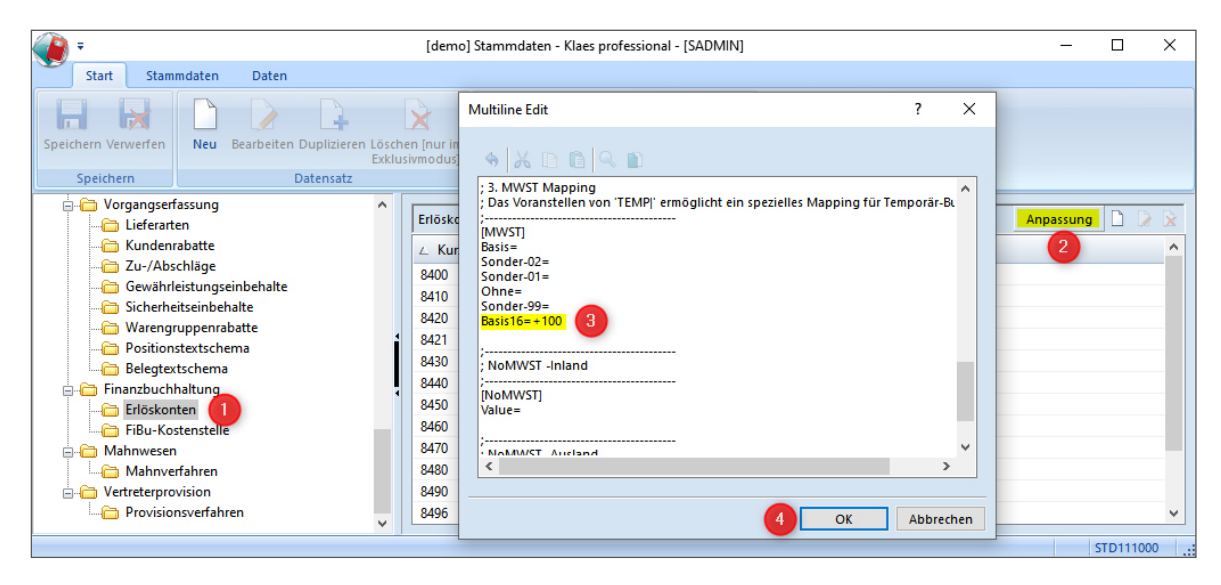

Mit der Zeile Basis16=+100 (Markierung 3) sorgen Sie beispielsweise dafür, dass beim FiBu-Export alle Erlöskonten bei Verwendung des neuen Steuerschlüssels automatisch um den Wert 100 erhöht werden.

Mit der Zeile Basis16=8450 würde Sie für den MwSt.-Schlüssel Basis16 fest das Erlöskonto 8450 vergeben.

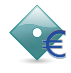

## 1.2 Variante 2: Bestehenden Mehrwertsteuerschlüssel ändern

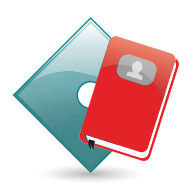

Wenn keine Schnittstelle zu einer Finanzbuchhaltungssoftware vorhanden ist und für die neuen Mehrwertsteuersätze keine neuen Erlöskonten oder Schlüsselnamen zugewiesen werden müssen, kann im Regionalschema der vorhandene Mehrwertsteuerschlüssel von 19% auf 16% verändert werden. Wechseln Sie hierfür in das Modul "Stammdaten".

Klicken Sie auf "Region / Regionalschema", doppelklicken Sie dann auf Ihr Regionalschema (in der Regel *DEU-de*) und öffnen Sie den Reiter "Mehrwertsteuer". Hier öffnen Sie per Doppelklick den Steuerschlüssel für die 19% MwSt. und ändern den Prozentwert auf 16% ab.

| -                                                                                                    |                                                                                          | r.             | demol Stamm                     | Regionalschema                                                  |                                                      | ? ×       |          |
|----------------------------------------------------------------------------------------------------|------------------------------------------------------------------------------------------|----------------|---------------------------------|-----------------------------------------------------------------|------------------------------------------------------|-----------|----------|
| Start Text                                                                                                    | Stammdaten                                                                               | Daten          | denioj stanin                   | Mandantenregionalschema: DE                                     | U-dega                                               |           |          |
|                                                                                                    | ABC                                                                                      | 🔏 Ausschneiden |                                 | Allgemein Zahlen Mehrwe                                         | rtsteuer Datum Postanschrift                         |           |          |
| Speichern Verwerfen                                                                                                    | Rechtschreibung                                                                          | Kopieren       | <b>\$ \$</b>                    | Bezeichnung                                                     | Standard                                             | ]         |          |
| Speichern                                                                                                    | Rechtschreibung                                                                          | Zwischenablage | Daten                           | Standard MwStSchlüssel                                          | Basis                                                | ]         |          |
| E-Mail-                                                                                                    | /orlagen                                                                                 | ^              | Regionalsch                     | § 13b MwStSchlüssel                                             | Sonder-01 ~                                          | ]         | 80       |
| Autgab<br>Autgab<br>Benach<br>Benach<br>Region<br>Mehrwo<br>Sprache                                                                                                    | envorlagen<br>htenvorlagen<br>ichtigungskonfigu<br>ertsteuerschlüssel                    | ration         | ∠ Kurzbeze<br>DEU-de2<br>GBR-gb | Mehrwertsteuersystem<br>Kurzbezeichnu Pro<br>Basis<br>Ohne      | zentwert Bezeichnung<br>19,00 % Basis<br>0,00 % Ohne | 5         |          |
| Land<br>Land<br>Land | gen<br>Ischema<br>gsbeitragsschema<br>tellen<br>tabellen<br>Jatzbelegung<br>ionsschemata | ļ              |                                 | Eintrag bearbeiten<br>MwStSchlüssel<br>Prozentwert<br>Drucktext | Easis                                                |           |          |
| - Veresperer                                                                                                    | forcupa                                                                                  | ~              |                                 |                                                                 | 7 OK Abbrechen                                       |           | 1000 .:: |
|                                                                                                    |                                                                                          |                |                                 |                                                                 | вок                                                  | Abbrechen |          |

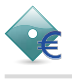

## 2 Anpassungen in bestehenden Projekten/Belegen

### 2.1 Beispiel A: Normale Rechnung, Angebot oder Auftrag

Das MwSt.-System kann in vorhandenen Belegen wie folgt angepasst werden: Öffnen Sie den Beleg in der Vorgangserfassung, klicken Sie auf den ersten Reiter und klicken Sie auf den Button für die Bearbeitung des MwSt.-Systems. Im nächsten Fenster klicken Sie auf den Button "*Aktualisieren*".

| <b>2</b> | Ŧ         |                                                                                                 |                                                                       |                                                |                                                                                |                 |                                                                                                    |                                                                |                              |                               |                                                                     |                                |             |            |               |
|----------|-----------|-------------------------------------------------------------------------------------------------|-----------------------------------------------------------------------|------------------------------------------------|--------------------------------------------------------------------------------|-----------------|----------------------------------------------------------------------------------------------------|----------------------------------------------------------------|------------------------------|-------------------------------|---------------------------------------------------------------------|--------------------------------|-------------|------------|---------------|
|          | Start     | Beleg                                                                                           | Positionen                                                            | Text                                           | Beschaffung                                                                    | Übersic         | hten                                                                                                    | Stammdaten                                                     | Daten                        |                               |                                                                     |                                |             |            |               |
| Speict   | nern Verv | werfen                                                                                          | Öffnen Schließen                                                      | Vorgan                                         | Dbjekt-Vorgang                                                                 | Angeb           | ot Auftra                                                                                                    | g Rechnung Weiter                                              | e Brief                      | E-Mail /                      | Aufgabe Nachricht                                                   | Gesprächsnotiz                 | Route       | Vorgänge G | eschäftspartn |
|          | Speicher  | n                                                                                               | Vorgang                                                               |                                                |                                                                                | Neu             |                                                                                                    |                                                                |                              |                               | Anlegen                                                             |                                | Google Maps |            | Wechseln      |
| Vorga    | angsüber  | rsicht<br>709370                                                                                | 1                                                                     | Man                                            | dantenansicht<br>Iftrag                                                        | Beleg<br>n 🧑 Ai | 1 AU1740<br>nforderu                                                                                                    | 01 - Holzplattenweg                                            | 1 55a                        | iten.                         | n w Die                                                             | 2                              |             | 2          |               |
| E        |           | elegeing<br>elegause<br>ngebote<br>AG173<br>ufträge<br>AU174<br>etriebsa<br>ertigung<br>efersch | ang<br>jang<br>701<br>001<br>1<br>ufträge<br>saufträge<br>eine<br>jen | 21<br>Bele<br>Dru<br>Mel<br>Bes<br>Sun<br>Bele | emein<br>egstatus<br>ckstatus<br>destatus<br>chaffungsstatus<br>ime<br>egdatum |                 | angeler<br>nicht g<br>keine N<br>nicht ir<br>1.277,5<br>06.10.2                                                         | MwStBerechni<br>Bezeichnung<br>§ 13b MwStSch<br>Standard MwSt. | ing<br>ilüssel<br>-Schlüssel | Be<br>Sta<br>Ba               | erechnung der Mehr<br>andard<br>onder-01   Sonder-M<br>asis   Basis | wer v<br>Aktua<br>ehn v<br>v 5 | alisieren 4 |            |               |
|          |           | eilrechn<br>chlussre<br>echnung<br>organgs                                                      | rechnungen<br>ungen<br>chnungen<br>jskorrekturen<br>konto             | Kor                                            | nditionen                                                                      |                 | KALKSO                                                                                                    | Kurzbezeichnu<br>Basis<br>Ohne                                 | Pro                          | zentwert<br>16,00 %<br>0,00 % | Bezeichnung<br>Basis<br>Ohne                                        |                                |             |            |               |
|          |           |                                                                                                 |                                                                       | Rab                                            | attschema                                                                      |                 | Privat  <br>Berechr                                                                                                    | Sonder-01<br>Sonder-02                                         |                              | 0,00 %<br>7,00 %              | Sonder-Mehrwert<br>Sonder-Mehrwert                                  | steuer 1, §13<br>steuer II     |             |            | -             |
|          |           |                                                                                                 |                                                                       | Star                                           | ndard Erlöskonto                                                               | telle           | <kein< th=""><th>Eintrag&gt;</th><th></th><th></th><th></th><th></th><th>6 c</th><th>OK Ab</th><th>brechen</th></kein<> | Eintrag>                                                       |                              |                               |                                                                     |                                | 6 c         | OK Ab      | brechen       |

Kontrollieren Sie, ob Ihr neuer Schlüssel erschienen ist, bzw. ob sich der vorhandene geändert hat.

Falls Sie einen neuen MwSt.-Schlüssel angelegt haben: Weisen Sie als "Standard-MwSt.-Schlüssel" (Markierung 5) den neuen Schlüssel zu. Der Standardschlüssel wird für neue Positionen verwendet.

Speichern Sie das MwSt.-System mit "OK" und beantworten Sie folgende Frage mit "Ja".

| Achtung |                                                                             | $\times$ |
|---------|-----------------------------------------------------------------------------|----------|
| ?       | Sollen die Mehrwertsteuereinstellungen für diesen Beleg<br>geändert werden? |          |
|         | Ja <u>N</u> ein                                                             |          |

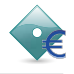

Wenn Sie nur Ihren bestehenden MwSt.-Schlüssel geändert haben, ist jetzt schon alles erledigt.

Falls Sie jedoch einen neuen MwSt.-Schlüssel angelegt haben, muss dieser allen bestehenden Positionen zugeordnet werden. Klicken Sie dazu auf den Button "*MwSt.-Zuordnung ändern"*.

| 🥝 Ŧ                                               | [demo] Vorgangserf        | assung - Klaes professional - [SADMIN, | exklusiv]                             | – 🗆 X                                  |  |  |  |
|---------------------------------------------------|---------------------------|----------------------------------------|---------------------------------------|----------------------------------------|--|--|--|
| Start Beleg Positionen T                          | ext Beschaffung Übersich  | nten Stammdaten Daten                  |                                       |                                        |  |  |  |
| Speichern     Verwerfen     Speichern     Vorgang | g Objekt-Vorgang Neu      | Brief E-Mail Google Maj                | Vorgånge Geschäftspartner Kapaz       | itätsplanung                           |  |  |  |
| Vorgangsübersicht                                 | Mandantenansicht Beleg    | AU174001 - Holzplattenweg 55a          | Zuletzt geändert                      | von Systemadministrator, am 19.06.2020 |  |  |  |
| Generation Generation                             | Auftrag Adressen and Ant  | iord 📄 Vortext 🛛 🎦 Einstell 🖺 P        | ositio 🛕 Summen 🌀 Zahlung 🛛           | 🖹 Nachtext 🎦 Notizen 🚡 Freie Fe        |  |  |  |
| Belegausgang                                      | Belegstatus               | angelegt                               | Übernahmestatus 📃                     | erfasst                                |  |  |  |
| AG173701                                          | Druckstatus               | nicht gedruckt                         | Vertragsstatus                        | Nicht an Vertrag übergeben             |  |  |  |
| - C Aufträge                                      | Meldestatus 🔄             | keine Meldung                          | Lieferstatus                          | Nicht in Lieferschein übernommen       |  |  |  |
| AU174001                                          | Beschaffungsstatus        | nicht in Beschaffung                   |                                       |                                        |  |  |  |
|                                                   | c                         | 1 245 25 <i>f</i>                      | Holzplattenwag 55a                    |                                        |  |  |  |
|                                                   | Summe                     | 1.243,33 €                             | Bezeichnung                           |                                        |  |  |  |
| - Abschlagsrechnungen                             | Belegdatum                | Mehrwertsteuer auswählen               | r x                                   |                                        |  |  |  |
|                                                   |                           | Auswahl 2 Basis 16,00 % Basis          |                                       |                                        |  |  |  |
| - Rechnungskorrekturen                            | Konditionen               |                                        |                                       |                                        |  |  |  |
| Vorgangskonto                                     | Kalkulationsschema        |                                        | 3 OK Abbrechen                        | eleg neu kalkulieren                   |  |  |  |
|                                                   | Rabattschema 🗒            | Privat   Privat Kunden                 |                                       | Beleg neu rabattieren                  |  |  |  |
|                                                   | MwStSystem                | Berechnung der Mehrwertsteuer per M    | andant 🛄 🕕                            | MwStZuordnung ändern                   |  |  |  |
|                                                   | Standard Erlöskonto       | <kein eintrag=""></kein>               | Belegtextschema BTS-A-                | 01   Basis Belegtextschema             |  |  |  |
|                                                   | Standard Fibukostenstelle | <kein eintrag=""></kein>               | Positionstextschema PST-A-            | 01   Basis Positionstext / Füllungsh   |  |  |  |
|                                                   | 👌 Termine                 | 💫 Materialli                           | eferzeiten 🛛 🛞 Liefertermin ermitteln | 🧐 Blockreservierung 🔐 🍃                |  |  |  |
|                                                   |                           | Termin Bemerkung                       |                                       | ^                                      |  |  |  |
|                                                   | Liefertermin              |                                        |                                       | ×                                      |  |  |  |
|                                                   | Liefertermin              | iermin Bemerkung                       |                                       |                                        |  |  |  |

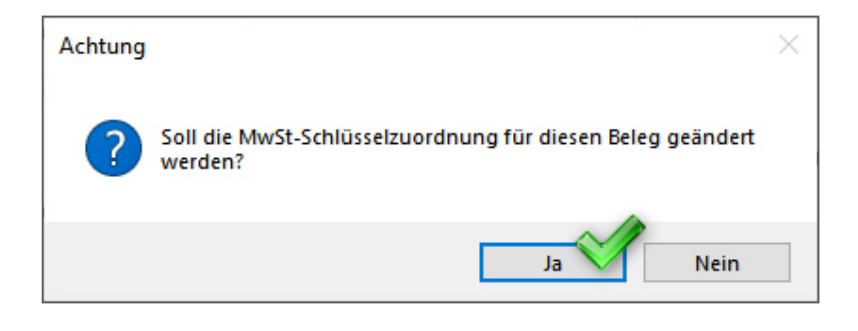

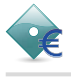

Sollte der Button "*MwSt.-Zuordnung ändern"* nicht anwählbar sein, müssen im Modul Stammdaten die folgenden Benutzerrechte aktiviert werden.

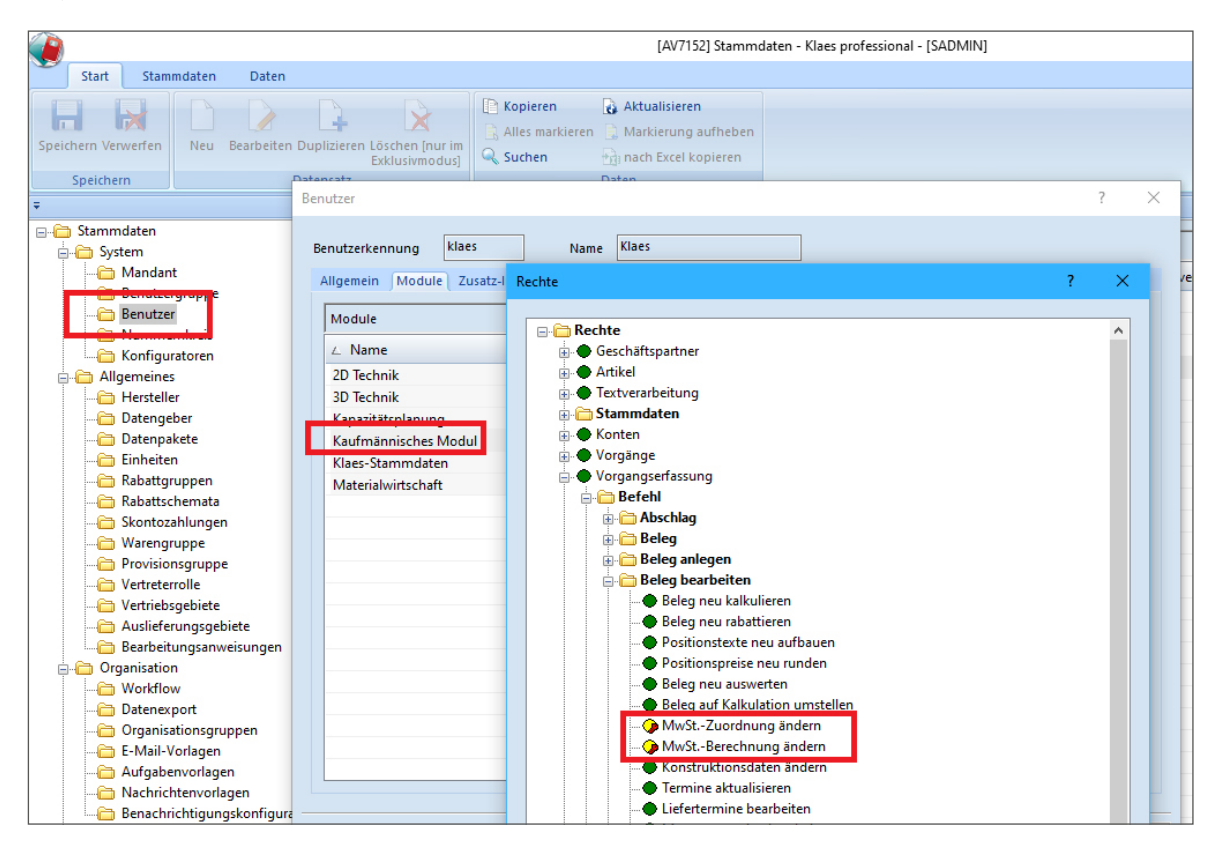

## Tipp:

Sie können das MwSt.-System auch für den Vorgang ändern. Dann wird es bei neuen Belegen, die das MwSt.-System nicht vom Belegvorgänger übernehmen, direkt richtig zugeordnet.

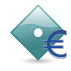

#### 2.2 Beispiel B: Es existiert bereits eine Teilrechnung

**Annahme:** Sie haben bereits einige Positionen vor dem 30.06.2020 geliefert und über eine Teilrechnung mit 19% MwSt. abgerechnet. Nun sollen weitere Positionen in einer zweiten Teilrechnung oder einer Schlussrechnung berechnet werden.

Das Leistungsdatum dieser weiteren Positionen liegt nach dem 01.07., d.h. Sie müssen in der zweiten Teilrechnung / Schlussrechnung mit 2 verschiedenen MwSt.-Sätzen arbeiten.

**Lösung:** Aktualisieren Sie das MwSt.-System wie im **Beispiel A** beschrieben. Haben Sie einen neuen MwSt.-Schlüssel angelegt, müssen Sie diesen in den Positionen ändern, die bisher noch nicht abgerechnet wurden. Klicken Sie dazu im Beleg unter "*Positionen"* auf "*Zuordnungen"*.

| 🚰 <del>-</del>                          | 1                              |                               |                    | [de       | mo] Vorg  | angserfassun         | g - Klaes pro                 | ofessional | - [SADMIN, exI | klusiv]    |                                      |
|-----------------------------------------|--------------------------------|-------------------------------|--------------------|-----------|-----------|----------------------|-------------------------------|------------|----------------|------------|--------------------------------------|
| Start Bele                              | Positionen                     | Text                          | Beschaffung        | Übersicht | en St     | tammdaten            | Daten                         |            |                |            |                                      |
| Speichern Verwerfen                     | Position Po<br>anhängen - einf | osition<br>fügen <del>*</del> | Konstruktionsdaten | VK-Preise | EK-Preise | Cuordnu<br>Dositions | ngen 2<br>stextschema<br>dung | Status     | Bearbeiten D   | uplizieren | Ersetzen<br>Splitten<br>Neuauswertun |
| Speichern                               | Neu                            |                               |                    | Pos       | itionen   |                      |                               |            |                | Position   |                                      |
| Manager and the second state            |                                |                               |                    | Deles A   | 1174004   | 11-1-1-1-11-11       |                               |            |                |            |                                      |
| vorgangsubersicht                       |                                |                               | andantenansicht    | Beleg A   | 0174001 - | Holzplattenw         | /eg 55a                       |            |                |            |                                      |
|                                         | 1                              | ſ                             | Auftrag 🔄 Adresser | n 👼 Anfo  | orderunge | n 🖹 Vortex           | t 🔏 Einste                    | ellungen   | Positionen     | 🛕 Summe    | en 🏾 🌖 Zahlung                       |
| Journal<br>Cai Belegein<br>Cai Belegaus | gang<br>gang                   | E                             | Allgemein          | ] a       | ngelegt   |                      |                               |            |                | Überna     | hmestatus                            |
| 📄 🫅 Angebot                             | e                              |                               | An a last at the   | n         | icht gedr | uckt                 |                               |            |                | Vertrag    | a status                             |

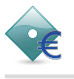

Im nächsten Fenster klicken Sie zuerst auf "Suche starten" (Markierung 1) und markieren Sie alle Positionen, die nun mit 16% MwSt. abgerechnet werden sollen. Sie können mehrere Zeilen blockweise markieren, indem Sie auf die erste zu markierende Zeile klicken und beim Klicken auf die letzte Zeile die Großschreibtaste gedrückt halten.

Mehrere einzelne Zeilen markieren Sie, indem Sie beim Klicken die Taste [STRG] gedrückt halten.

Wählen Sie dann per Button oben rechts (Markierung 2) "MwSt.-Schlüssel zuordnen" und tragen dort den neuen MwSt. Schlüssel ein.

| Zuordnungen bearbeiter | ı                |        |          |                |              |                              |                |     |                          | ?                           | ×            | <   |
|------------------------|------------------|--------|----------|----------------|--------------|------------------------------|----------------|-----|--------------------------|-----------------------------|--------------|-----|
| Positionsnummer        |                  | Suche  | ergebnis |                |              |                              |                |     |                          | 2                           | 2 -          | -   |
| Artikelnummer          |                  | Positi | on LVNr. | MwSt           | Artikelnum   | Bezeichnung                  | Warengrup      | Po  | sitionsart               | festlegen                   |              |     |
| Positionstyn           | Alle             | 1      | 7        | Basis<br>Basis | h100         | 1-flg. Fenst<br>1-flg. Fenst | WG001          | Erl | löskonto                 | bearbeiten                  |              |     |
| Positionsart           | Standardpositi V | 3      | 5        | Basis          | h100         | 1-flg. Fenst                 | WG001          | W   | arengrup<br>Bu Kosten    | pe bearbeit                 | en<br>weiten |     |
| Rabattfähig            | Alle ~           | 4      | 4        | Basis<br>Basis | h100<br>h100 | 1-flg. Fenst<br>1-flg. Fenst | WG001<br>WG001 | Pr  | ovisionsg                | ruppe beart                 | peiten       |     |
| Skontofähig            | Alle ~           | 6      | 2        | Basis          | h100         | 1-flg. Fenst                 | WG001          | M   | wStSchli                 | üssel zuordı                | nen 3        |     |
| Warengruppe            | Alle ~           | 4      | 1        | Basis          | h100         | 1-flg. Fenst                 | WG001          | 2.  | MwStSc                   | hlüssel zuoi                | rdnen        |     |
| Erlöskonto             | Alle ~           |        |          |                |              |                              |                | CE  | -Text zuo                | rdnen<br>Irdnungen t        | auscher      | n   |
| FiBu-Kostenstelle      | Alle ~           | 4      |          |                |              |                              |                | Sk  | ontofähi                 | akeit definie               | eren         | -   |
| Provisionsgruppe       | Alle ~           |        |          |                |              |                              |                | Ku  | indenraba                | attfähigkeit                | definier     | ren |
| Suche st               | tarten 1         |        |          |                |              |                              |                | Be  | stellbarke<br>enstleistu | it definiere<br>ng definier | n<br>en      |     |
| Suchschema             |                  |        |          |                |              |                              |                |     |                          |                             |              |     |
| Menü 🔻                 | ~                |        |          |                |              |                              |                |     |                          |                             |              | -   |
| Artikel                |                  | <      |          |                |              |                              |                |     |                          |                             | >            |     |
|                        |                  |        |          |                |              |                              |                | 4   | ок                       | Abl                         | brechen      |     |

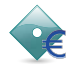

#### 2.3 Beispiel C: Es existiert bereits eine Abschlagsrechnung, nun soll ein 2. Abschlag gestellt werden

**Annahme:** Sie haben bereits eine 1. Abschlagsrechnung mit 19% MwSt. gestellt und wollen nun eine 2. Abschlagsrechnung mit 16% MwSt. erstellen.

**Lösung:** Sollten Sie die "*Berücksichtigung offener Posten aus Abschlagszahlungen"* aktiviert haben, ändern Sie bitte zuerst die MwSt.-Zuordnung des Auftrags auf den neuen Schlüssel wie in **Beispiel A** beschrieben. Nach dem Anlegen einer neuen zweiten Abschlagsrechnung können Sie nun für die Abschlagsposition den neuen Steuerschlüssel festlegen.

| semagsposicion bear                                                                                        | beiten                                   |                    |                      |                                                        |                    |                                                    | ?                           | > |  |  |  |  |  |
|----------------------------------------------------------------------------------------------------|------------------------------------------|--------------------|----------------------|--------------------------------------------------------|--------------------|----------------------------------------------------|-----------------------------|---|--|--|--|--|--|
| (urzbezeichnung                                                                                            | 2. Abschlag                              |                    |                      |                                                        |                    |                                                    |                             |   |  |  |  |  |  |
| <i>i</i> ) Arial                                                                                           | ✓ 10 ✓ 1                                 | F <u>XU</u>        |                      |                                                        | §⊟   100%          |                                                    |                             |   |  |  |  |  |  |
| Drucktext                                                                                                  |                                          |                    |                      |                                                        |                    |                                                    |                             |   |  |  |  |  |  |
|                                                                                                    | 2. Abschl                                | ag<br>deutsch Er   | nglish Schwedisch    | 7                                                      |                    |                                                    |                             |   |  |  |  |  |  |
| Offener Auftragswert                                                                                       |                                          |                    |                      |                                                        |                    |                                                    |                             |   |  |  |  |  |  |
| Nettobetrag MwSt MwSt % MwSt Betrag Bruttobetrag skontofähiger Dienstleistungs                             |                                          |                    |                      |                                                        |                    |                                                    |                             |   |  |  |  |  |  |
| Nettobetrag                                                                                                | IVIWSt                                   | IVIVUSE 76         | musebeing            | 820.00 € M16 16.00 % 131.20 € 951.20 € 951.20 € 0.00 € |                    |                                                    |                             |   |  |  |  |  |  |
| Nettobetrag<br>820,00 €                                                                                    | M16                                      | 16,00 %            | 131,20 €             | 951,20 €                                               | 951,20€            | 0,00 €                                             |                             |   |  |  |  |  |  |
| Nettobetrag<br>820,00 €<br>-200,00 €                                                                       | MWSt<br>M16<br>Basis                     | 16,00 %<br>19,00 % | 131,20 €<br>-38,00 € | 951,20 €<br>-238,00 €                                  | 951,20 €<br>0,00 € | 0,00 €<br>0,00 €                                   |                             |   |  |  |  |  |  |
| Nettobetrag<br>820,00 €<br>-200,00 €<br>Neuer Abschlagsbetr                                                | MWSt<br>M16<br>Basis                     | 16,00 %<br>19,00 % | 131,20 €<br>-38,00 € | 951,20 €<br>-238,00 €                                  | 951,20 €<br>0,00 € | 0,00 €<br>0,00 €                                   |                             |   |  |  |  |  |  |
| Nettobetrag<br>820,00 €<br>-200,00 €<br>Neuer Abschlagsbetr<br>Nettobetrag                                 | MWSt<br>M16<br>Basis                     | 16,00 %<br>19,00 % | 131,20 €<br>-38,00 € | 951,20 €<br>-238,00 €                                  | 951,20 €<br>0,00 € | 0,00 €<br>0,00 €<br>200,00 €                       | contofähig                  |   |  |  |  |  |  |
| Nettobetrag<br>820,00 €<br>-200,00 €<br>Neuer Abschlagsbetr<br>Nettobetrag<br>Bruttosumme                  | MWSt<br>M16<br>Basis                     | 16,00 %<br>19,00 % | 131,20 €<br>-38,00 € | 951,20 €<br>-238,00 €                                  | 951,20 €<br>0,00 € | 0,00 €<br>0,00 €<br>200,00 € □ Sk<br>232,00 € □ Di | contofähig<br>ienstleistung |   |  |  |  |  |  |
| Nettobetrag<br>820,00 €<br>-200,00 €<br>Neuer Abschlagsbetr<br>Nettobetrag<br>Bruttosumme<br>MwStSchlüssel | MWSt<br>M16<br>Basis                     | 16,00 %<br>19,00 % | 131,20 €<br>-38,00 € | 951,20 €<br>-238,00 €                                  | 951,20 €<br>0,00 € | 0,00 €<br>0,00 €<br>200,00 € □ Sk<br>232,00 € □ Di | contofähig<br>ienstleistung |   |  |  |  |  |  |
| Nettobetrag<br>820,00 €<br>-200,00 €<br>Neuer Abschlagsbetr<br>Nettobetrag<br>Bruttosumme<br>MwStSchlüssel | MWSt<br>M16<br>Basis<br>mag<br>M16 16,00 | 16,00 %<br>19,00 % | 131,20 €<br>-38,00 € | 951,20 €<br>-238,00 €                                  | 951,20 €<br>0,00 € | 0,00 €<br>0,00 €<br>200,00 € □ Sk<br>232,00 € □ Di | contofähig<br>ienstleistung |   |  |  |  |  |  |

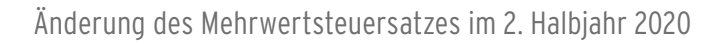

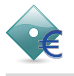

Wenn Sie sich für Variante 2 ohne neue MwSt.-Schlüssel entschieden haben, öffnen Sie das MwSt.-System des Belegs wie in **Beispiel A** beschrieben. Anschließend ändern Sie den Prozentwert des vorhandenen Standard-MwSt.-Schlüssels manuell auf 16%.

| Mehrwertsteuersyste | m bearbeiten |                         |            |          | 6-35      |      |    | ?     | ×    |
|---------------------|--------------|-------------------------|------------|----------|-----------|------|----|-------|------|
| MwStBerechnung      | Be           | rechnun                 | g der Mehn | wer ~    |           |      |    |       |      |
| Bezeichnung         | Sta          | andard                  |            |          | Aktualisi | eren |    |       |      |
| § 13b MwStSchlüs    | sel So       | Sonder-01 Sonder-Mehn 🗸 |            |          |           |      |    |       |      |
| Standard MwStSch    | nlüssel Ba   | isis                    | Basis      | ~        |           |      |    |       |      |
|                     |              |                         |            |          |           |      |    |       |      |
| Mehrwertsteuersys   | tem          |                         |            |          |           |      |    |       | X    |
| Kurzbezeichnu       | Prozentwert  | Bezeich                 | nung       |          |           |      |    |       |      |
| Basis               | 16,00 %      | Basis                   |            |          |           |      |    |       |      |
| Ohne                | 0,00 %       | Ohne                    |            |          |           |      |    |       |      |
| Sonder-01           | 0,00 %       | Sonder                  | -Mehrwerts | teuer l  | , §13     |      |    |       |      |
| Sonder-02           | 7,00 %       | Sonder                  | -Mehrwerts | teuer II |           |      |    |       |      |
|                     |              |                         |            |          |           |      |    |       |      |
|                     |              |                         |            |          |           |      |    |       |      |
|                     |              |                         |            |          |           |      | OK | Abbre | chen |

## 2.4 Beispiel D: Zu einer existierenden Abschlagsrechnung soll eine Schlussrechnung erstellt werden

**Annahme:** Sie haben bereits eine Abschlagsrechnung mit 19% MwSt. gestellt. Nun soll eine Schlussrechnung mit 16% MwSt. gestellt werden.

Lösung: Legen Sie wie gewohnt die Schlussrechnung an und ändern Sie diese wie im Beispiel A beschrieben.

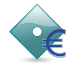

## 3 Stapelverarbeitung von Belegen

Bei der Stapelverarbeitung wird jeder Auftrag 1:1 in eine Rechnung übernommen.

Wurde also ein Auftrag mit 19% Mehrwertsteuer erfasst und muss nun in eine Rechnung mit 16% Mehrwertsteuer übernommen werden, funktioniert dies nur durch nachträgliche manuelle Anpassung der Mehrwertsteuer-Zuordnung innerhalb der Rechnung.

Wenn Sie Rechnungen trotzdem per Stapelverarbeitung anlegen, prüfen Sie bitte nach dem Anlegen der Belege einzeln die Mehrwertsteuerzuordnung bzw. korrigieren Sie diese wie im Beispiel A beschrieben.

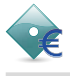

## 4 Datenübernahme aus Vorgängerbeleg

| Bei der Datenübernahme aus einer | Vorgängerbeleg ist es möglich, | das MwStSystem abzuwählen. |
|----------------------------------|--------------------------------|----------------------------|
|----------------------------------|--------------------------------|----------------------------|

|                                               | Übernahmedaten auswählen                                                                       | ? ×          |
|-----------------------------------------------|------------------------------------------------------------------------------------------------|--------------|
|                                               | Vorgängerbeleg AB1                                                                             | ~ III        |
|                                               | Beleg-Komponenten                                                                              |              |
| Neue Rechnung anlegen                         | <ul> <li>✓ Gp-Zuordnung</li> <li>✓ Vertriebsgebiet</li> <li>✓ Währungseinstellungen</li> </ul> | ^            |
| Beleg-Nr.                                     | Rabatt-, Kalkulationsschema     Konstruktionsanforderungen                                     |              |
| Bearbeiter S                                  | Mehrwertsteuersystem                                                                           |              |
| Belegdatum 2                                  | Positionstextschema     Belegtextschema                                                        |              |
| Bezeichnung H                                 | Termine                                                                                        |              |
| ☐ Datenübernahme aus Vo<br>☐ Daten übernehmen | Adresse                                                                                        |              |
|                                               |                                                                                                |              |
|                                               | Rechnungsadresse                                                                               |              |
|                                               | Vortext                                                                                        |              |
|                                               |                                                                                                |              |
|                                               | Zu-/Abschläge                                                                                  |              |
|                                               | Zahlungsbedingungen                                                                            | v            |
|                                               | Schema                                                                                         |              |
|                                               | Menū   ohne MwSt                                                                               | ~            |
|                                               |                                                                                                |              |
|                                               |                                                                                                | OK Abbrechen |
|                                               |                                                                                                |              |

Es wird dann nicht das Steuersystem des Vorgängerbeleges, sondern das beim Vorgang gespeicherte System eingesetzt. Dieses könnte, wenn es nicht aktualisiert wurde, noch ein altes System sein. Außerdem wird der Summenbildschirm nicht automatisch mit dem neuen MwSt.-Satz aktualisiert, falls dieser aus dem Vorgängerbeleg übernommen wird.

**Deshalb unsere Empfehlung:** Führen Sie die Datenübernahme aus dem Vorgängerbeleg inklusive MwSt. und Summenbildschirm durch und ändern Sie anschließend im neuen Beleg die MwSt. wie im **Beispiel A** beschrieben.

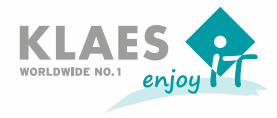

Horst Klaes GmbH & Co. KG Wilhelmstr. 85-87 · D-53474 Bad Neuenahr-Ahrweiler Fon: +49 (2641) 909 · 0 · Fax: +49 (2641) 909 · 2000 E-Mail: welcome@klaes.com · www.klaes.com